# ANTONIO LÓPEZ GARRIDO, S.A.

Avda. Comarques del País Valencià, 60 (A3, km. 345,1) - 46930 QUART DE POBLET (Valencia) Tel. 96 192 06 30 - Fax. 96 192 01 06 - e-mail: algsa@algsa.es - www.algsa.com

# MANUAL DE INSTALACIÓN Y FUNCIONAMIENTO

## **PRODUCTO: PASTILLA WIFI**

## INSTRUCCIONES DE INSTALACIÓN:

Cablee el dispositivo de acuerdo con el diagrama de la cubierta.

**Advertencia:** S1 y S2 solo se pueden conectar al interruptor. No es necesario conectarlos para el correcto funcionamiento de la pastilla.

Para el control del enchufe Wifi, es necesario:

- 1. Estar conectado a una red Wifi.
- 2. Disponer de teléfono móvil o Tablet
- 3. Descargarse la aplicación de control **Smart Life** en la App Store).
- Descargarse la app de Amazon Alexa si se desea control por voz (también disponible en Google Play y en la App Store).

## **CONTROL DESDE APP SMART LIFE**

Para el control de la pastilla Wifi desde su teléfono móvil o Tablet:

## En caso de no tener una cuenta en la aplicación Smart life:

- 1. Asegúrese de que su móvil o Tablet está conectado a la red Wifi.
- 2. Descárguese la app Smart Life
- 3. Una vez descargada, abra la aplicación.
- Regístrese en la app con su correo electrónico, introduzca el código de verificación que le habrán enviado al e-mail y establezca una contraseña.
- Ya puede añadir sus dispositivos de iluminación siguiendo las indicaciones en la pantalla.

<u>Nota:</u> En caso de disponer ya de una cuenta en la aplicación Smart Life, introduzca su nombre de usuario y login, se debe de tener en cuenta que para una correcta vinculación de la pastilla Wifi a la APP Smart life, se debe de tener el bluetooth activado, así como para su correcto funcionamiento.

### Añadir nuevos dispositivos:

Una vez realizadas las acciones descritas en el apartado anterior, siga los siguientes pasos para añadir nuevos dispositivos:

- 1. En el menú vaya a Añadir Dispositivos>Iluminación
- Ponga la pastilla en modo configuración, encendiéndolo y apagándolo con el interruptor 3 veces seguidas. Cuando entre en dicho modo, la luz azul de la pastilla (situada en la parte de atrás) comenzará a parpadear.
- En la app, pulsar "Comenzar a buscar dispositivo" Una vez encontrada, se mostrará en la pantalla. Confirme. La pastilla se ha guardado en el dispositivo, podrá cambiar el nombre en la pestaña de modificaciones.
- 4. Ahora ya puede controlar las diferentes funciones de la pastilla desde su móvil o Tablet.

**Nota:** Una vez vinculada a la APP Smart Life, automáticamente deberá de quedar vinculada a la aplicación Alexa. De no ser así repita los mismos pasos en la aplicación Alexa desde su móvil o Tablet.

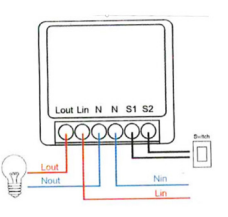

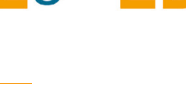

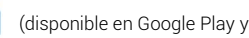

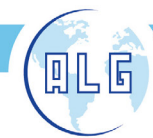

Avda. Comarques del País Valencià, 60 (A3, km. 345,1) - 46930 QUART DE POBLET (Valencia) Tel. 96 192 06 30 - Fax. 96 192 01 06 - e-mail: algsa@algsa.es - www.algsa.com

## CONTROL POR VOZ CON ALEXA

Para el control por voz mediante los dispositivos de Amazon Alexa, se deben realizar previamente los pasos anteriores.

- Una vez configurada la pastilla en la app Smart Life, es necesario descargarse la aplicación de Alexa y encender el altavoz Echo.
- 2. Una vez descargada, deberá iniciar sesión en su cuenta de Amazon o registrarse si no dispone de ella.
- En el menú, busque "Seleccionar Skills", seleccione la app Smart Life y clique en "Activar". Siga las instrucciones de la pantalla hasta completar el proceso de vinculación.
- Diga a Alexa que detecte su dispositivo. Diga "Alexa, descubre mis dispositivos" o, en la app, seleccione "añadir dispositivos".
- Algunas veces, una vez configurada la skill (paso 2), puede ocurrir que se detecten automáticamente los dispositivos.
- 6. Ahora puede controlar sus dispositivos con el altavoz o la app de Alexa.

## FUNCIONAMIENTO Y USO

Las funciones de la pastilla Wifi, desde la APP Smart life son:

### Encendido/apagado

Para el encendido y apagado de la carga conectada a la pastilla Wifi, se realiza desde la APP Smart life, en cualquiera de estas 2 opciones.

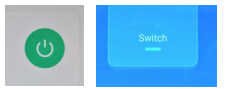

Desde la aplicación Alexa, se realizará con el comando de voz correspondiente, aunque como pasa en Smart life, en Alexa también se puede realizar desde el móvil o Tablet con la opción correspondiente.

#### Cuenta regresiva (countdown)

Es una cuenta atrás en donde se puede poner el tiempo en el que queremos que se encienda o apague.

Ejemplo: si la carga conectada a la pastilla Wifi, está apagada y ponemos que en 1 minuto se encienda, hará una cuenta de 60 seg a 0 seg y la carga a él conectada se encenderá.

Dicha opción se activa desde la APP Smart life.

### Temporización (Timer)

Se puede programar hora y día a la que queremos que la carga a él conectada se encienda y se apague. Dicha opción se activa desde la APP Smart life.

<u>Ejemplo:</u> si programamos que se encienda el lunes a las 22:30 de la mañana y se apague ese mismo día a las 00:00, la carga conectada a la pastilla Wifi se encenderá a la hora programada del lunes (22:30) y se apagara ese mismo día a la hora programada (00:00), esta función se puede dejar fija para que se repita todos los lunes de cada semana.

### Ajustes (Setting)

En el caso de que la tensión de red caiga (fallo en la red eléctrica), con esta función, una vez que se reestablezca la tensión de red, toda la carga conectada a la pastilla Wifi, volverá al estado que estaba antes de la caída de la tensión de red.

<u>Ejemplo</u>: si la carga conectada a la pastilla estaba encendida antes de la caída de la tensión en la red, cuando se reestablezca la tensión en la red, toda la carga conectada a la pastilla volverá al estado que estaba antes del fallo en la red, en este caso se volverá a encender.

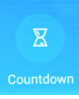

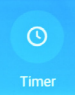